# myguide

How to enable DoltForMe button for a guide

myguide.org

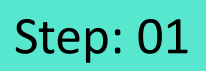

#### Visit admin.guideme.io and enter your credentials

| my@uide | Visit <u>admin.guideme.io</u> and enter<br>your credentials                         | DOWNLOAD ~ |
|---------|-------------------------------------------------------------------------------------|------------|
|         | Enter your Email ID                                                                 |            |
|         | Enter your Password                                                                 |            |
|         | I'm not a robot                                                                     |            |
|         | Login with MyGuide                                                                  |            |
|         | Don't have an account? Sign up now                                                  |            |
|         |                                                                                     | Q          |
|         |                                                                                     |            |
| Copyr   | ight © 2018 - MyGuide by EdCast Need any help, please mail us at support@edcast.com |            |

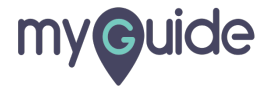

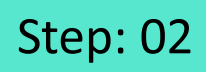

Or, you can go to Manage Account from Me

| ©<br>■ Current Page<br>○ Search<br>♥ OUICK FILTERS: My Guides P<br>App:<br>App:<br>DO Category | Apps Manage Account from Me |
|------------------------------------------------------------------------------------------------|-----------------------------|
| Click on                                                                                       | o create a Category         |

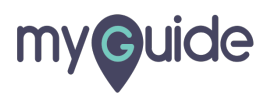

#### Go to your organization

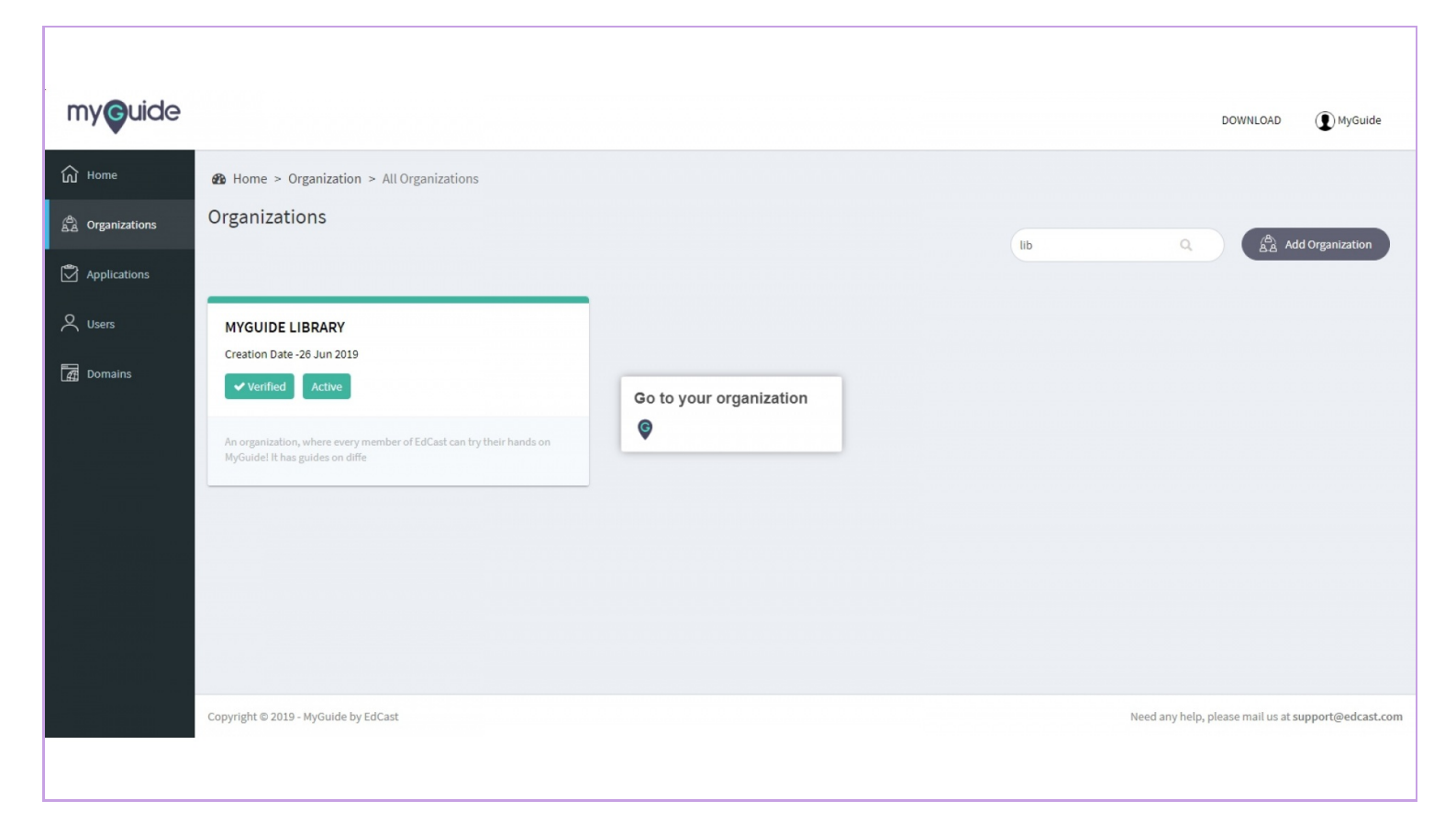

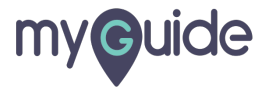

Click on "Admin Settings"

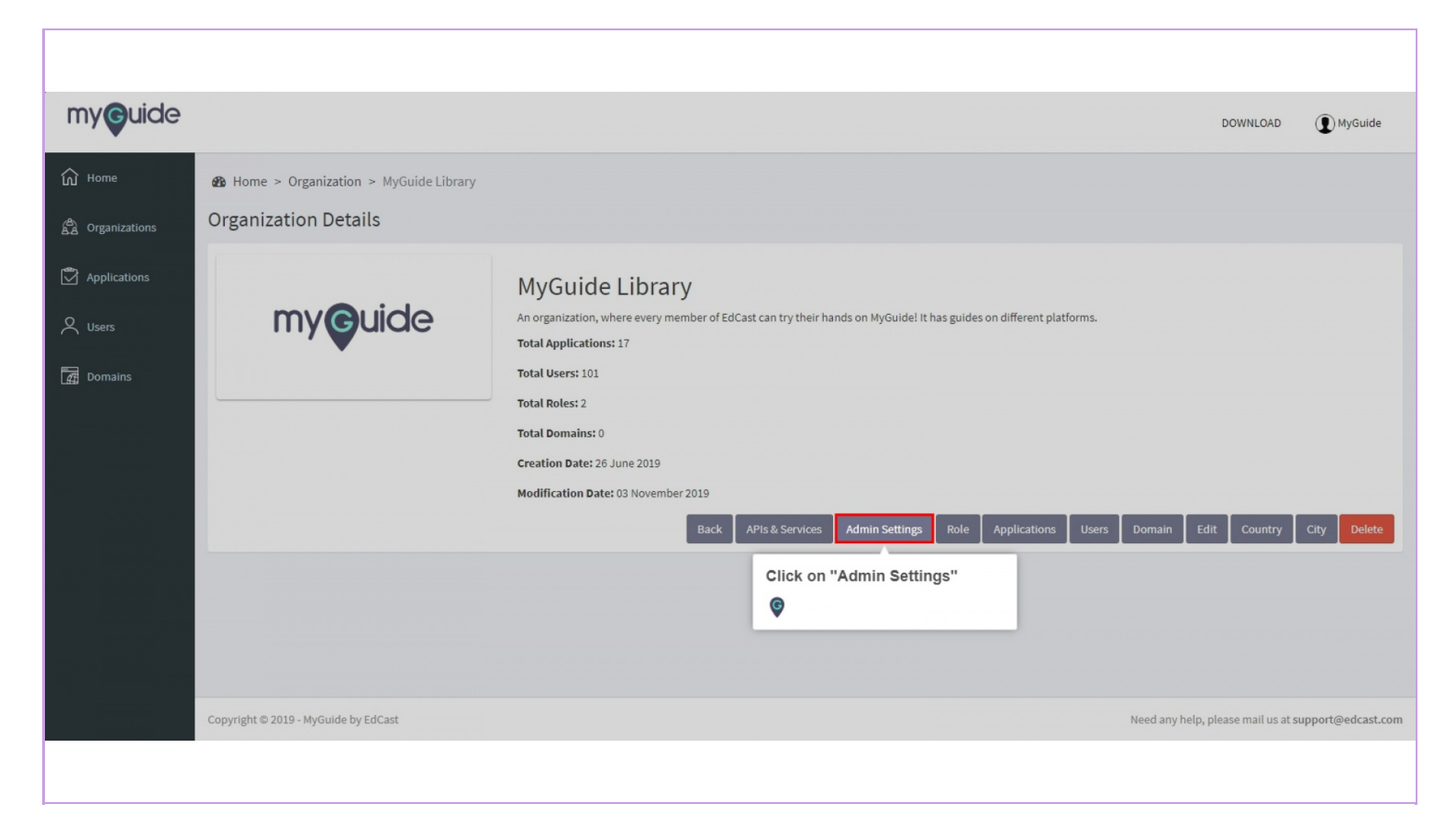

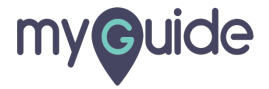

Select the Enable radio button for any feature you want to activate in your organization, like we are doing here for DoltForMe

| my <b>g</b> uide                            |                        |                    |                                                            |
|---------------------------------------------|------------------------|--------------------|------------------------------------------------------------|
| ல் Home                                     | Admin Settings         |                    | Select the Enable radio button for any feature you want to |
| A Organizations                             | DoltForMe              | O Enable O Disable | activate in your organization, like we are doing here for  |
| Applications                                | MyChat                 | O Enable O Disable | © DoltForMe                                                |
| Q Users                                     | My Training            | O Enable O Disable | •                                                          |
| -                                           | My Teacher             | O Enable O Disable |                                                            |
| Domains                                     | Onboarding Guides      | O Enable O Disable |                                                            |
|                                             | App switcher           | Enable O Disable   |                                                            |
|                                             | Guide translation      | O Enable O Disable |                                                            |
|                                             | Beacon on Current Page | O Enable O Disable |                                                            |
|                                             | Guide Segmentation     | O Enable O Disable |                                                            |
|                                             | All Guides             | O Enable O Disable |                                                            |
|                                             | Current Page           | O Enable O Disable |                                                            |
|                                             | MyIntel                | O Enable O Disable |                                                            |
|                                             | CDN Player             | O Enable O Disable |                                                            |
| a dedication<br>a la la la la<br>management | Tooltip Enhancements   | O Enable O Disable |                                                            |
|                                             |                        |                    |                                                            |
|                                             |                        |                    |                                                            |

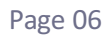

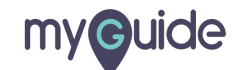

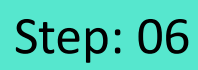

Click on "Update"

| my <b>G</b> uide               |                       | DOWNLOAD () MyGuide         |
|--------------------------------|-----------------------|-----------------------------|
| My Teacher My Teacher          | O Enable O Disable    |                             |
| Onboarding Guides              | O Enable O Disable    |                             |
| App switcher                   | • Enable • Disable    |                             |
| Applications Guide translation | O Enable O Disable    |                             |
| O Users Beacon on Current Page | O Enable O Disable    |                             |
| Guide Segmentation             | O Enable O Disable    |                             |
| All Guides                     | O Enable O Disable    |                             |
| Current Page                   | O Enable O Disable    |                             |
| MyIntel                        | O Enable O Disable    |                             |
| CDN Player                     | O Enable O Disable    |                             |
| Tooltip Enhancements           | O Enable O Disable    |                             |
| User Information Tracking      | O Enable O Disable    | Click on "Update"           |
| Max Guide Limit                | Enter max guide limit | ©                           |
|                                |                       | Update Discard Changes Back |
|                                |                       |                             |
|                                |                       |                             |
|                                |                       |                             |
|                                |                       |                             |

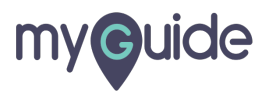

Make sure to log out and log into your MyGuide Extension so the changes start reflecting

| my <b>g</b> uide                                                                                                    |                                                    |                    | DOWNLOAD () MyGuide                                 |
|----------------------------------------------------------------------------------------------------|----------------------------------------------------|--------------------|-----------------------------------------------------|
| Image: Comparison of the second second s | Home > Dashboard   Dashboard   296   Organizations | 550<br>Aptications | 92<br>Domains                                       |
|                                                                                                    | Copyright © 2019 - MyGuide by EdCast               |                    | Need any help, please mail us at support@edcast.com |

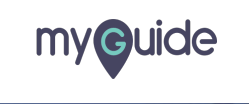

Page 08

## **Thank You!**

myguide.org

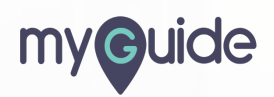